# Sony Ericsson W200i Quick Start Guide

In just a few minutes we'll show you how easy it is to use the main features of your Vodafone live! phone.

You'll see how quickly you can take pictures and video clips with the built-in digital camera, and then send them to your family and friends as multimedia messages (MMS).

You'll also be able to explore Vodafone live!, and change your phone by simply downloading new ringtones, games and wallpapers.

Finally, we'll show you how to transfer music files to your phone and use it as a Walkman™ music and video player!

# Getting started

#### 1. Insert the SIM card

Insert your SIM card. Make sure the gold contacts are facing down and the cut-off edge is correctly aligned.

#### 2. Insert the battery

Insert the battery and fit the cover. The battery may need charging. A full charge can take up to 2.5 hours.

#### 3. Turn it on

Press and hold the () key on the top of the phone. Do the same to turn it off. When prompted, select **Start phone**.

#### 4. Insert a Memory Stick Micro<sup>™</sup> (M2)

Insert a Memory Stick Micro™, until it clicks in place. Push it in to remove it.

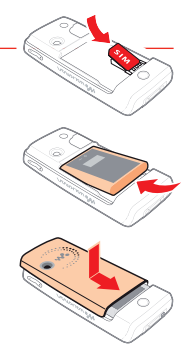

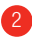

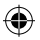

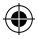

# Using the phone

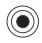

**Navigation key**: press in [•] to OK an action or select a highlighted option. In standby mode this opens the main menu.

Press sideways to move around icons and menu lists. In standby mode, press  $\blacktriangle$  > Vodafone live! (offline),  $\blacktriangleright$  > All Files,  $\blacktriangledown$  > Contacts,  $\blacktriangleleft$  > New message.

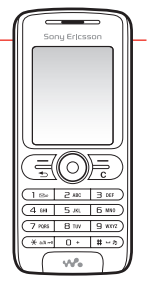

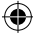

Soft keys: press to select the option displayed in the bottom left or right of the screen.

In standby mode the left soft key opens **Calls** (call list), the right soft key opens the **Vodafone live!** portal.

Press the left soft key to answer a call, the right soft key to end one. To make a call, enter or select a number and press the left soft key.

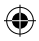

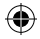

- Back key: press to take you back to a previous menu or screen. Press and hold to return to the standby screen.
- Clear key: press to delete a character of text. Press and hold to delete all text. Press this key to delete contact entries and other items.
- Walkman key (on the left side of the phone): press to open the Walkman Music Player (see page 16). Pressing it again minimises or restores the Walkman<sup>™</sup> player, so you can use other functions on your phone while listening.

**Volume keys** (on the right side of the phone): press to adjust to volume, and to zoom in and out of photos.

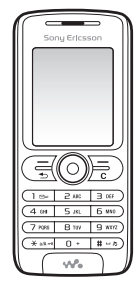

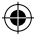

0i UK.indd 4

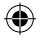

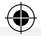

# Camera & Multimedia Messaging (MMS)

#### See it, shoot it, send it

With your built-in digital camera you can capture photos and video clips as they happen, and then share them straight away with your friends and family...

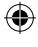

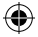

# Using the camera

#### Turn on the camera

Go to Menu > Camera. You can hold the phone either upright or horizontally.

#### Take a photo

Press  $\bullet$ . Your photo is automatically saved in **Menu** > **My Files** > **Pictures** > **Camera pictures**.

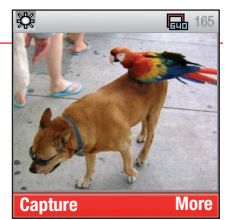

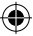

To delete the photo, press  $\bigcirc$ , or press  $\bigcirc$  to take another one.

#### Send the photo

Press Send to send it as a picture message. See the MMS section for further details.

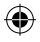

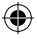

#### Take and send a video clip

In camera mode, press  $\blacktriangleright$  to switch to the video recorder. To start recording press  $\bullet$ , then  $\bullet$  again to stop. It's saved in **Menu** > **My Files** > **Videos** > **Cam video clips**.

To see your clip, press More > Play. To delete it, press  $\fbox$  , or to send it, press Send. You can send clips up to 30 seconds long.

#### **Change the settings**

To change the settings, press **More**. Or just press the **1** key to change picture or video size, **2** to change to and from Night mode, **3** to cycle through effects and **4** to turn the photo self-timer on and off.

If you choose **Med** or **Small** picture size, you can zoom in or out by pressing  $\blacktriangle$  or  $\checkmark$ .

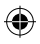

## Text entry

#### Predictive text (T9)

Writing a message with predictive text is much easier, because it uses an internal dictionary to work out what word you want to use. You simply press the keys with the letters you want once.

To cycle through alternative letter combinations, press  $\mathbf{\nabla}$ . To change from predictive text (**T9**) to abc (multiple key press) entry, press and hold  $\underbrace{\mathsf{Gum}}$ .

#### **Symbols**

For a space, press =. To cycle through common symbols, press 1 (in T9 mode press 1 then  $\checkmark$ ). For all symbols, press **More** > **Add symbol**.

#### **Capitals and numbers**

To cycle through Abc, abc or ABC, press . To enter a number, press and hold the number key.

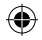

### I

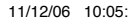

# Multimedia messaging (MMS)

#### 1. Start a new message

In standby mode, press  $\blacktriangleleft$ , or go to Menu > Messaging > Create new. Choose MMS.

#### 2. Add the text

Write your message using the keypad. Press  ${\label{eq:when you're}}$  finished.

#### 3. Add a photo or video clip

Press **More** > **Add picture** > **From pictures** or **More** > **Add video** > **From file**. Select a photo or video clip and press  $\bullet$  to add it to your message. Note: make sure you're not using Extended size for your photos.

#### 4. Preview

To see (and hear) your message, press **More** > **Preview**. To go back to the message screen, press **Stop**. To delete an item, select it with the navigation key and press **C**.

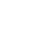

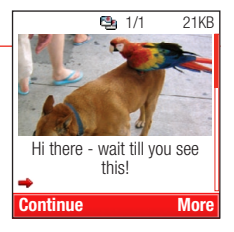

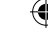

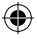

#### 5. Send the message

Press **Continue**. To send to a mobile > **Enter phone no.**. To send to an email address > **Enter E-mail addr.**. To use a number or email address from your phonebook > **Contacts lookup**. Then press **Send**.

**Note**: if you're sending the message to a person whose mobile isn't MMS compatible, they'll be sent a web address to view it on.

#### Add options

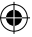

To add a sound clip to your message, select **Add sound** > **From file**. To record a new sound clip **Add sound** > **From recorder**. To take a new photo for your message **Add picture** > **From camera**. To add a new video clip **Add video** > **From camera**. **Add page** lets you add another page to your message.

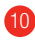

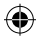

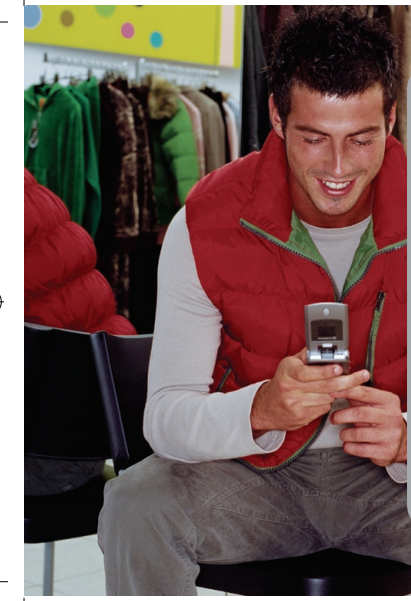

# Vodafone live! & Downloads

Get the latest ringtones, the latest weather or the latest football score!

Vodafone live! has everything you need, full of information, games, sporting news, downloads and services.

Find out how easy it is to get what you want, whenever you want it...

۲

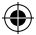

## Vodafone live!

#### **Connect to Vodafone live!**

Simply press the right soft key (-) ( live! in standby mode. To exit, press and hold the ( key.

#### Browsing

Use the navigation key to select a link, then press  $\bullet$  to open it. Press the key to go back a page.

#### **Options**

Press **More** for the browser options menu. To go to a saved bookmark > **Go to** > **Bookmarks**. To save a page as a bookmark > **Tools** > **Add bookmark** > **Save**.

To view selected Vodafone live! links without connecting, press ▲ in standby mode. Choose a Vodafone live! service and press ● to connect to it.

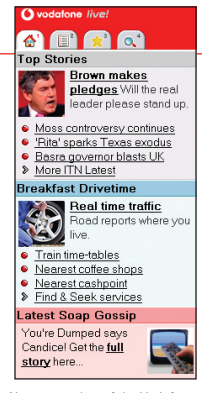

Note: your view of the Vodafone live! screen may be slightly different. For the latest details of Vodafone live! service, please go to your local Vodafone website.

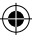

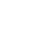

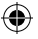

## Downloads

With Vodafone live! you can make your phone unique by downloading new ringtones, games, wallpapers and more. Here are some of the built-in links:

Wallpaper: > Menu > My Files > Pictures > More Pictures. Ringtones: > Menu > My Files > Sounds > More Ringtones. Games: > Menu > Entertainment > My Games > More Games. Videos: > Menu > My Files > Videos > More Videos.

Choose a download, press ● to connect to it. Follow the instructions to download.

#### **Using your downloads**

Select your new ringtone in **Sounds** > **More** > **Use as** > **Ringtone**.

Select your new wallpaper in **Pictures** > **More** > **Use as** > **Wallpaper**.

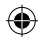

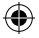

## Other services

#### live! Postcard

Now you can send a photo from your phone as an actual postcard! Go to **Menu** > **Messaging** > **Create new** > **live! Postcard**. Add the photo and text > **Send**. Add the address > **Send**. Vodafone will have it printed on a postcard and sent by mail. Note: this service is not available in every country.

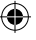

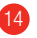

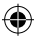

## Other functions

#### Silent mode

In standby mode, press and hold the (#\_\_\_\_\_) key. You'll see the 'silent' icon appear on the phone screen. Press and hold the same key again to restore your ring tone.

#### **Keyboard lock**

In standby mode, press the same and right hand soft key. You'll see the 'lock' icon on the screen. Press the same keys again to release the keyboard.

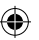

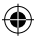

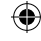

## Walkman<sup>™</sup> player

You can use the Walkman<sup>™</sup> player on your phone by downloading music and videos from Vodafone live!. Otherwise you will need to install some software on your PC to transfer music and videos from your PC to the memory in your phone. Please see the User Guide for full details.

#### Create playlists

In standby mode, press Menu > Walkman. Press Playlists > New playlist > Add, then enter the name of your new playlist. Press **OK**, then mark the tracks you want to add, then press Add. To play your playlist, press Play.

#### Using the Walkman<sup>™</sup> player

Press 🐼 . Use the centre ● key to play or pause a track or video. Press ▶ to go to the next track, or press and hold to fast forward. Press < to go back or press and hold to rewind.

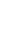

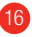

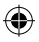